## **Parent Portal Initial Set up**

Parents will need to go to the Parent Portal and set up their Portal Account in order to register their students online, view grades and attendance, test scores and fees/fines.

**NOTE**: You may use **any** browser to sign up and use your parent portal account. You will need to download **ADOBE ACROBAT READER** to view your student documents, including **report cards** and **sage test results**.

## **Steps to Set Up a Parent Portal Account:**

- 1. Go to https://portal.graniteschools.org
- 2. Click on Gradebook/Parent Portal Registration

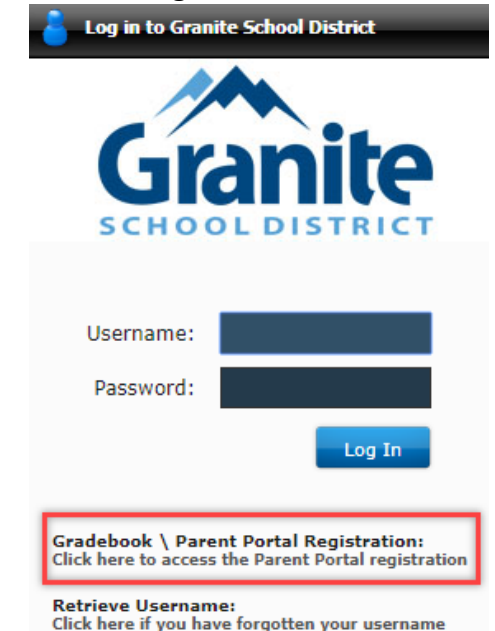

3. Read the information and click REGISTER IN THE PARENT PORTAL.

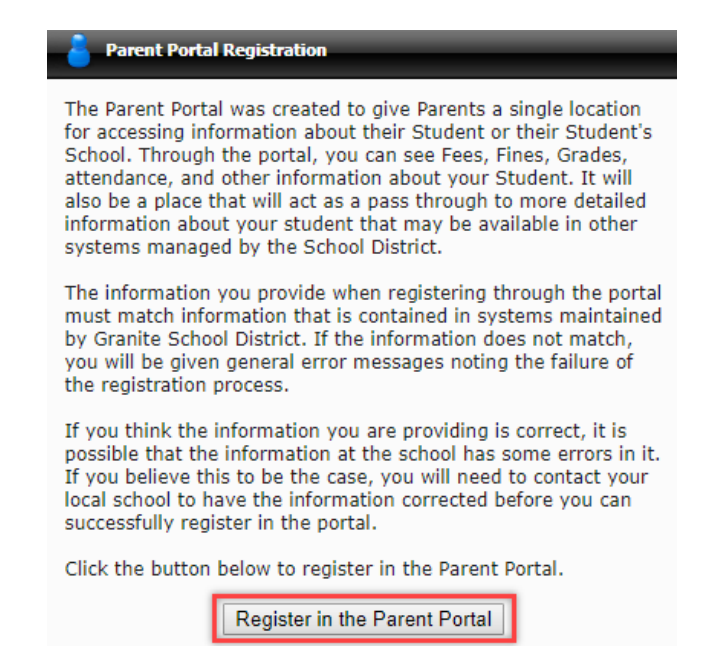

- 4. Fill in the Information needed in the fields marked with an Asterisk \*, then click **CREATE ACCOUNT**.
  - a. The First Name and Last Name fields ask for your name as the parent, **not** the students' name.
    In order to create the account successfully, you will need to enter your first and last name
    **EXACTLY** as it shows in our Student Information System. If you are not sure how your name shows in our system, call your school secretary.
  - b. What you enter in the **DESIRED USER NAME** and **PASSWORD** fields, is what you will be using to log in to your Parent Portal account.

|   | Parent Portal Registration |                     |    |
|---|----------------------------|---------------------|----|
|   | *Required                  |                     |    |
|   | *First Name                | John                |    |
|   | *Last Name                 | Doe                 |    |
| B | *Email                     | johndoe@noemail.com |    |
|   | Cell Phone                 |                     |    |
|   | *Student ID                | 9999999             |    |
|   | *Student Birth Date        | mm/dd/yyyy          | \$ |
|   | *Desired User Name         | johndoe1            |    |
|   | *Password                  |                     |    |
|   | *Re-enter Password         |                     |    |
|   | Create Account             |                     |    |

5. If all the information is correct and matches the information in our Student Information System, you will see a screen that verifies the correct information. You will get a message stating an activation email has been sent to the email address you provided and you will need to click the link to activate your Parent Portal account.

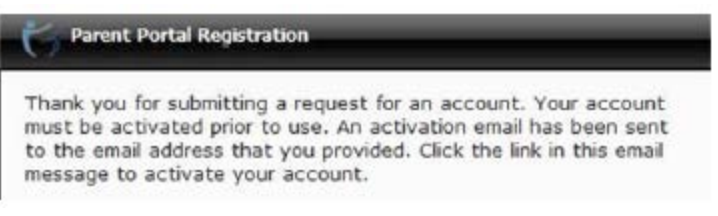

6. Go to your email account to click on the link sent to activate your account.

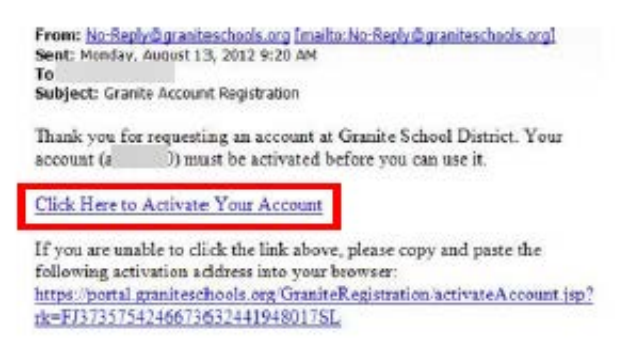